#### REPUBLIK INDONESIA KEMENTERIAN HUKUM DAN HAK ASASI MANUSIA

## SURAT PENCATATAN CIPTAAN

Dalam rangka pelindungan ciptaan di bidang ilmu pengetahuan, seni dan sastra berdasarkan Undang-Undang Nomor 28 Tahun 2014 tentang Hak Cipta, dengan ini menerangkan:

Yogyakarta, 55573

dkk

Indonesia

: Indonesia

Buku

:

: EC002023141762, 30 Desember 2023

UNIVERSITAS AHMAD DAHLAN

Buku Panduan Penggunaan Aplikasi

28 Desember 2023, di Yogyakarta

Nomor dan tanggal permohonan

#### Pencipta

Nama

5

Alamat

Kewarganegaraan

Pemegang Hak Cipta

Nama

Alamat Kewarganegaraan

Jenis Ciptaan

Judul Ciptaan

Tanggal dan tempat diumumkan untuk pertama kali di wilayah Indonesia atau di luar wilayah Indonesia

Jangka waktu pelindungan

Nomor pencatatan

adalah benar berdasarkan keterangan yang diberikan oleh Pemohon. Surat Pencatatan Hak Cipta atau produk Hak terkait ini sesuai dengan Pasal 72 Undang-Undang Nomor 28 Tahun 2014 tentang Hak Cipta.

000574715

dilakukan Pengumuman.

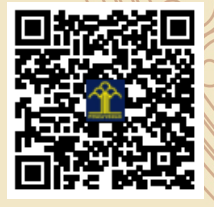

a.n. MENTERI HUKUM DAN HAK ASASI MANUSIA Direktur Hak Cipta dan Desain Industri

Azty Acbarrifha Nour, S.T., M.Eng., Sri Handayaningsih, S.T., MT.

Jl. Pramuka 5F, Pandeyan, Umbulharjo, Yogyakarta, Di Yogyakarta 55161

Berlaku selama 50 (lima puluh) tahun sejak Ciptaan tersebut pertama kali

Tampungan, RT 002 RW 032, Sendangtirto, Berbah, Sleman, DI

ŢŢ

 $\mathbf{V}$ 

Anggoro Dasananto NIP. 196412081991031002

Disclaimer:

Dalam hal pemohon memberikan keterangan tidak sesuai dengan surat pernyataan, Menteri berwenang untuk mencabut surat pencatatan permohonan.

V

#### LAMPIRAN PENCIPTA

| No | Nama                               | Alamat                                                                              |
|----|------------------------------------|-------------------------------------------------------------------------------------|
| 1  | Azty Acbarrifha Nour, S.T., M.Eng. | Tampungan, RT 002 RW 032, Sendangtirto,<br>Berbah, Sleman                           |
| 2  | Sri Handayaningsih, S.T., MT.      | Kanoman, RT 002 RW 005, Banyuraden,<br>Gamping, Sleman                              |
| 3  | Izzani Fathur Rizky Arifin         | Jalan Dr Muwardi KP Tanjakan Pala, RT 001 RW 004, Bojongherang,<br>Cianjur, Cianjur |
| 4  | Ilham Julaiman                     | KP. Bantarpayung, RT 002 RW 006, Cisaruni,<br>Padakembang, Tasikmalaya              |
| 5  | Fhira Triana Maulani               | Dusun Kedungkuda, RT 001 RW 005, Sukamaju,<br>Mangunjaya, Pangandaran               |
| 6  | Ilham Fahmi                        | Lingk. Parunglesang, RT 002 RW 008, Banjar,<br>Banjar, Banjar                       |
| 7  | Muhammad Faqih Mukhtar             | Jalan Raya Tugu Barat No.4, RT 004 RW 002, Sampang,<br>Sampang, Cilacap             |
| 8  | Azis Nurrahman Septian             | Perumahan Bumi Avia Permai 74 Bayen, RT 007 RW 002, Purwomartani, Kalasan, Sleman   |
| 9  | Dila Erisma Septiana               | Desa Kota Baru, RT 021 RW 008, Kota Baru,<br>Tapung Hilir, Kampar                   |
| 10 | Lala Indriani Rahman               | Jl. Kel. Anggalomelai, RT 001 RW 001, Anggalomelai,<br>Abeli, Kendari               |
| 11 | Muhammad Ibnu 'Athoillah           | Wiyoro Kidul RT 008, Baturetno,<br>Banguntapan, Bantul                              |
| 12 | Ega Saputra                        | Panyet, RT 006 RW 002, Karangduwur,<br>Ayah, Kebumen                                |

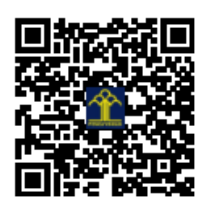

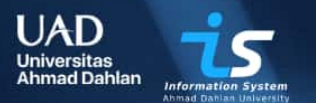

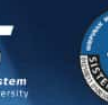

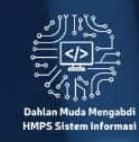

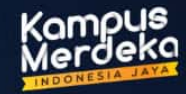

# Buku Panduan Aplikasi Desa Digital Banguntapan

Pengabdian Masyarakat Dahlan Muda Mengabdi

UNIVERSITAS AHMAD DAHLAN TAHUN 2023

#### APLIKASI DESA DIGITAL

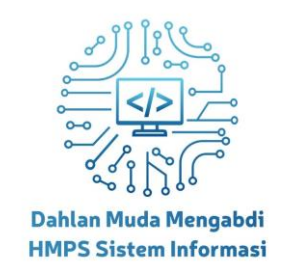

Dikembangkan oleh: Dosen Pembimbing: 1. NIPM. 197707302001100110895548 Sri Handayaningsih, S.T., MT. 2. NIPM. 199502242022090111183117 Azty Acbarrifha Nour, S.T., M.Eng.

#### Mahasiswa:

- 1. 2100016018 Izzani Fathur Rizky Arifin
- 2. 2111016057 Ilham Jul Aiman
- 3. 2100016001 Dila Erisma Septiana
- 4. 2100016101 Azis Nurrahman Septian
- 5. 2100016012 Fhira Triana Maulani
- 6. 2100016060 Ilham Fahmi
- 7. 2100016055 Lala Indriani Rahman
- 8. 2111016054 Muhammad Faqih Mukhtar
- 9. 2100016067 Ega Saputra
- 10. 2100016028 Muhammad Ibnu Athoillah

### PROGRAM STUDI SISTEM INFORMASI FAKULTAS SAINS DAN TEKNOLOGI TERAPAN UNIVERSITAS AHMAD DAHLAN

#### 2023

#### DAFTAR ISI

| Petu | njuk Penggunaan Aplikasi Desa Digital | 3  |
|------|---------------------------------------|----|
| 1.   | Mengunduh Aplikasi Desa Digital       | 3  |
| 2.   | Masuk Ke Aplikasi Desa Digital        | 3  |
| 3.   | Tampilan Beranda                      | 4  |
| 4.   | Fitur Lapor Tamu                      | 5  |
| 5.   | Fitur Emergency Report                | 7  |
| 6.   | Fitur Layanan Masyarakat              | 9  |
| 7.   | Fitur Riwayat                         | 11 |

#### Petunjuk Penggunaan Aplikasi Desa Digital

Aplikasi Desa Digital merupakan Aplikasi yang dikembangkan oleh Tim Dahlan Muda Mengabdi Himpunan Mahasiswa Program Studi Sistem Informasi. Kegiatan Desa Digital di Kalurahan Banguntapan bertujuan meningkatkan keamanan desa dengan sistem pelaporan tamu digital, memetakan wilayah menggunakan Sistem Informasi Geografis, mempercepat akses layanan public melalui digitalisasi, dan mengembangkan informasi melalui aplikasi desa.

Berikut merupakan langkah-langkah untuk mengakses Aplikasi Desa Digital melalui Aplikasi Desa Digital yang dapat diunduh di *Playstore*.

#### 1. Mengunduh Aplikasi Desa Digital

Untuk mengakses Aplikasi Desa Digital, silahkan unduh Aplikasi Desa Digital di Playstore dengan menggunakan perangkat ponsel yang berbasis Android.

#### 2. Masuk Ke Aplikasi Desa Digital

Tampilan awal ketika membuka Aplikasi Desa Digital, adalah halaman untuk masuk ke Aplikasi Desa Digital yang dapat dilihat pada gambar dibawah ini.

| 9:41  |                                 |                |  |
|-------|---------------------------------|----------------|--|
|       |                                 |                |  |
|       |                                 |                |  |
|       |                                 |                |  |
| Sela  | amat Datang                     | di             |  |
| Аріі  | Kası                            |                |  |
| Nomor | Induk Keluarga                  |                |  |
|       |                                 |                |  |
| Nomor | Kartu Keluarga                  |                |  |
|       |                                 |                |  |
|       | Lanjut                          |                |  |
|       | By continuing, you agree to Sen | ntil's Terms & |  |
|       | conditions and rivacy r         | oney           |  |
|       |                                 |                |  |
|       |                                 |                |  |

Gambar 1. Halaman Masuk

Gambar 1 merupakan tampilan awal ketika membuka Aplikasi Desa Digital, hal yang pertama harus dilakukan adalah masuk menggunakan akun yang sudah terdaftar.

 Langkah awal silahkan masukkan Nomor Induk Kependudukan serta Nomor Kartu Keluarga, lalu tekan tombol lanjut

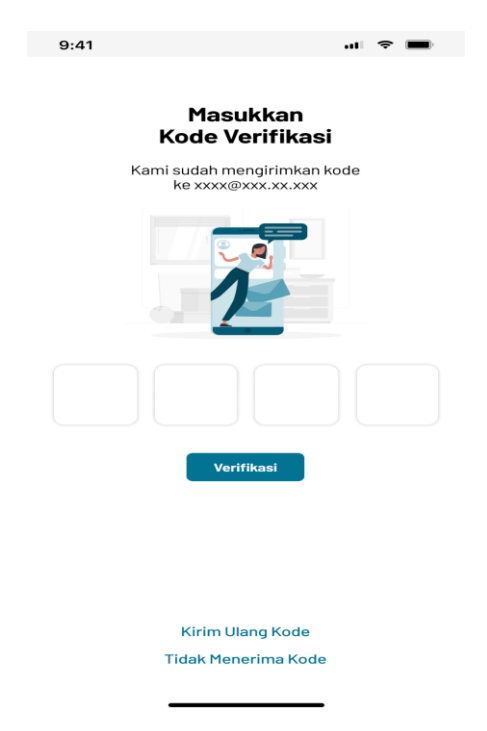

Gambar 2. Verifikasi

- 2. Setelah menekan tombol lanjut, pengguna akan diminta untuk verifikasi menggunakan kode sekali pakai, yang dikirimkan Whatsapp pada nomor yang telah terdaftar
- 3. Masukkan kode 4 karakter yang dikirimkan pada nomor yang terdaftar, lalu tekan tombol verifikasi
- 4. Jika belum menerima kode, pengguna bisa menekan tombol Kirim Ulang Kode, untuk mengirim ulang kode, atau Tombol Menerima Kode untuk menerima bantuan.

#### 3. Tampilan Beranda

Setelah berhasil masuk ke dalam Aplikasi Desa Digital, pengguna akan akan melihat tampilan seperti dibawah ini

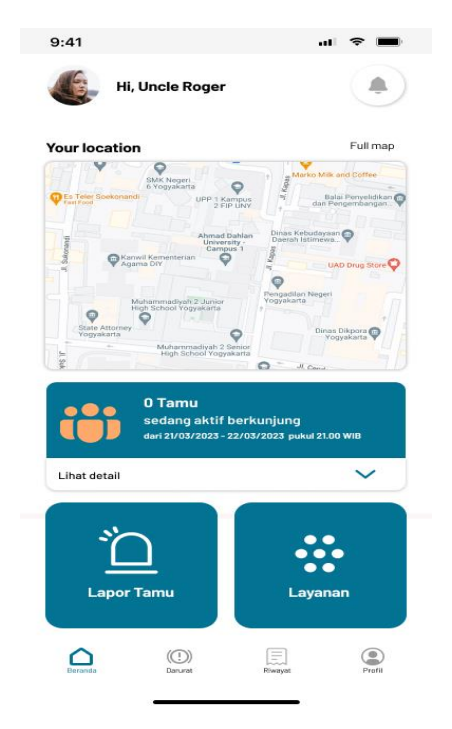

Gambar 3. Halaman Beranda

#### 4. Fitur Lapor Tamu

Untuk menggunakan fitur Lapor Tamu pada Aplikasi Desa Digital, pada laman beranda pengguna dapat menekan tombol Lapor Tamu.

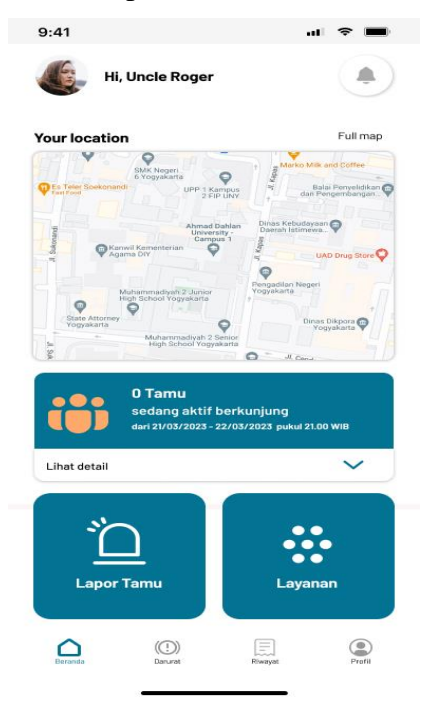

Gambar 4. Lapor Tamu

1. Setelah menekan tombol Lapor Tamu maka pengguna akan masuk ke tampilan formulir yang bisa dilihat pada gambar dibawah.

| 9:41   |           |           |              | at s    |        |
|--------|-----------|-----------|--------------|---------|--------|
| < Ma   | asukan D  | lata Pe   | ngunjung     | I       |        |
| Nama   | _engkap   |           |              |         |        |
| Alamat | Rumah In  | ар        |              |         |        |
| Status | Pengunjur | ng        |              |         |        |
|        |           |           |              |         | $\sim$ |
| Dari   |           |           | Sampai       |         |        |
| Foto   |           |           |              |         |        |
|        | Masukan   | Foto selu | ruh tamu. ma | ix 2 MB |        |
|        |           |           |              |         |        |
|        |           |           |              |         |        |
|        |           | Sin       | npan         |         |        |
|        |           |           |              |         |        |

Gambar 5. Formulir Lapor Tamu

2. Pengguna dapat mengisi formulir untuk melengkapi data pengunjung maupun tamu, pada formulir terdapat Status Pengunjung yang dapat dilihat pada gambar dibawah ini

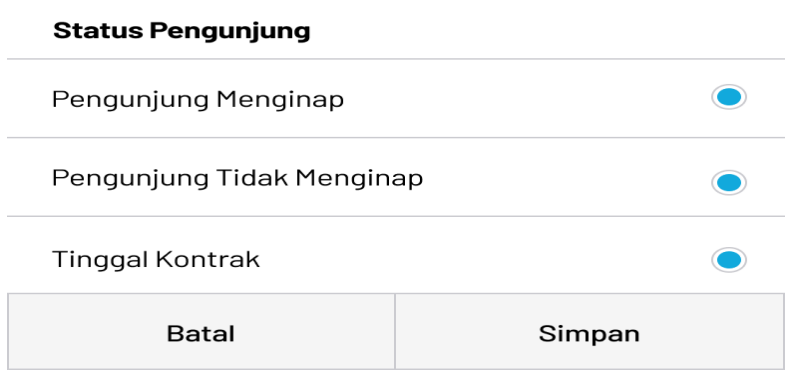

Gambar 6. Status Pengunjung

3. Terdapat 3 kategori yang dapat dipilih beserta dengan klasifikasinya

| Kategori                  | Ciri-Ciri                                                                           |
|---------------------------|-------------------------------------------------------------------------------------|
| Pengunjung Tidak Menginap | Tidak menginap di suatu tempat                                                      |
| Pengunjung Menginap       | Menginap di suatu tempat selama minimal<br>satu malam                               |
| Tinggal Kontrak           | Tinggal di suatu tempat dalam jangka waktu tertentu, biasanya lebih dari satu bulan |

4. Setelah berhasil memasukkan data pengunjung ataupun tamu, pada halaman beranda akan dapat dilihat pengunjung ataupun tamu yang sedang aktif

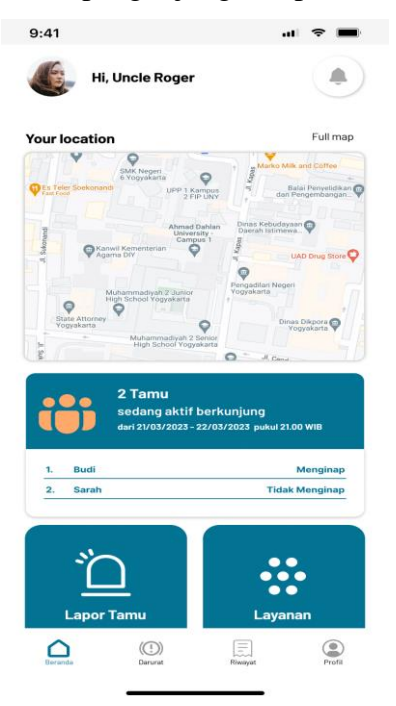

Gambar 7. Daftar Pengunjung Aktif

#### 5. Fitur Emergency Report

Fitur Lapor Darurat pengguna dapat melaporkan sesuatu kejadian yang terjadi di wilayah cakupan dari Aplikasi Desa Digital, pengguna dapat melaporkan serta bisa mendapatkan kontak bantuan terdekat.

1. Fitur Lapor Darurat dapat diakses melalui navigation bar di bawah seperti pada gambar.

| 9:41                                         | ul 🕈 🔳                                |  |  |  |  |  |
|----------------------------------------------|---------------------------------------|--|--|--|--|--|
| Mau Laporka                                  | Mau Laporkan Sesuatu?                 |  |  |  |  |  |
| Tekan tombol                                 | untuk lapor                           |  |  |  |  |  |
|                                              |                                       |  |  |  |  |  |
| Tombol darurat be<br>memberitahukan tindak r | erfungsi untuk<br>nencurigakan kepada |  |  |  |  |  |
| seluruh warga perumahaan ya                  | ng menginstall aplikasi ini           |  |  |  |  |  |
| Beranda (Daviest                             | Biwayat Prafil                        |  |  |  |  |  |

Gambar 8. Fitur Lapor Darurat

2. Untuk menggunakan fitur tersebut, pengguna dapat menekan tombol darurat yang berwarna merah, lalu akan diarahkan menuju formulir pengisian seperti dibawah

| 9:41    |              |                 | .11 🗢 🔳  | þ |
|---------|--------------|-----------------|----------|---|
| < Ma    | sukan Dat    | a               |          |   |
| Katego  | ri Kejadian  |                 |          |   |
| Deskrip | si Kejadian  |                 |          |   |
|         |              |                 |          |   |
| Lokasi  | Kejadian     |                 |          |   |
|         |              |                 |          |   |
| Foto    |              |                 |          |   |
|         | Masukan Foto | o seluruh tamu. | max 2 MB |   |
|         |              |                 |          |   |
|         |              |                 |          |   |
|         |              |                 |          |   |
|         |              |                 |          |   |
|         |              |                 |          |   |
|         |              |                 |          |   |
|         |              | Button          |          |   |
|         |              |                 | -        |   |

Gambar 9. Formulir Lapor Darurat

3. Setelah mengisi formulir data untuk Lapor Darurat, maka pengguna akan diarahkan ke halaman Kontak Darurat yang dapat dilihat pada gambar dibawah

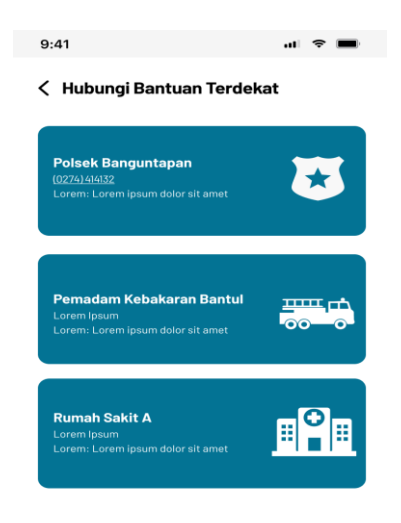

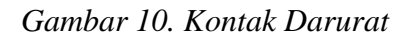

 Pengguna dapat menekan salah satu Kontak Darurat untuk terhubung dengan Aplikasi Dialer/Telepon untuk langsung menghubungi Kontak Darurat menggunakan Telepon Selular

#### 6. Fitur Layanan Masyarakat

Fitur Layanan Masyarakat dapat digunakan oleh pengguna untuk menggunakan layanan pemerintahan, administrasi, maupun aduan secara digital. untuk menggunakan fitur ini pengguna dapat mengakses melalui navigation bar di bawah, lalu dapat memilih layanan yang diinginkan seperti pada gambar dibawah.

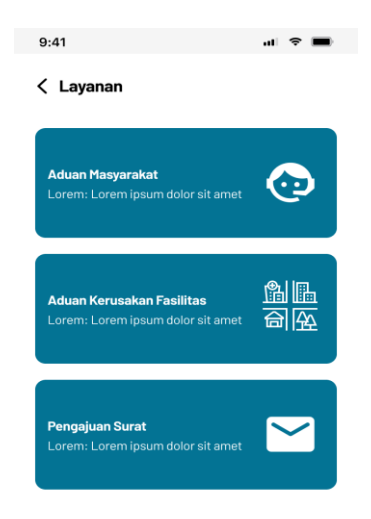

Gambar 11. Layanan Masyarakat

 Untuk menggunakan fitur aduan masyarakat pengguna dapat menekan tombol aduan masyarakat setelah itu pengguna akan masuk ke formulir pengisian. Pengguna dapat mengisi formulir aduan masyarakat seperti gambar dibawah

| 9:41                     | al 🗢 🔳 |
|--------------------------|--------|
| 🔇 Data Aduan Masyarakat  |        |
| Judul Aduan              |        |
|                          |        |
| Deskripsi Aduan          |        |
|                          |        |
| Foto                     |        |
| Masukan Foto<br>max 2 MB |        |
|                          |        |
|                          |        |

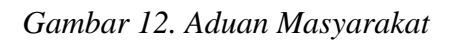

2. Untuk menggunakan fitur aduan kerusakan fasilitas pengguna dapat menekan tombol aduan kerusakan fasilitas, lalu pengguna harus mengisi formulir yang tersedia seperti gambar dibawah

| 9:41                       | .ul 🗢 🔳 |
|----------------------------|---------|
| < Data Kerusakan Fasilitas |         |
| Objek Kerusakan            |         |
| Deskripsi Kerusakan        |         |
| Lokasi Kerusakan           |         |
| Foto                       |         |
| Masukan Foto<br>max 2 MB   |         |
| Kirim                      |         |

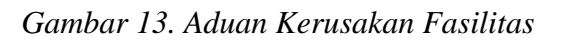

#### 7. Fitur Riwayat

Fitur Riwayat Pengujung dapat digunakan untuk melihat riwayat tamu yang terdaftar pada akun pengguna, fitur ini dapat diakses pada laman beranda seperti pada gambar dibawah

| 9:41                |                                                           | 🗢 🔳                                                   |                        |  |  |
|---------------------|-----------------------------------------------------------|-------------------------------------------------------|------------------------|--|--|
| < Riwayat           |                                                           |                                                       |                        |  |  |
| Pengu               | njung                                                     | Kejad                                                 | lian                   |  |  |
|                     | <b>2 Tamu</b><br>Waktu berk<br><sub>dari 15/10/2022</sub> | kunjung telah HABIS<br>2 - 17/10/2022 pukul 21.00 WIB |                        |  |  |
| 1. Budi<br>2. Sarah |                                                           | Tida                                                  | Menginap<br>k Menginap |  |  |
|                     |                                                           |                                                       |                        |  |  |
| Beranda             | (())<br>Darurat                                           | Rowayat                                               | Profil                 |  |  |

Gambar 14. Riwayat Pengunjung

 Selanjutnya pengguna dapat menggunakan Fitur Riwayat Kejadian, untuk melihat notifikasi kejadian yang masuk pada akun pengguna. Riwayat Kejadian dapat diakses dengan cara menggeser kekanan dari Fitur Riwayat Pengunjung, Seperti gambar dibawah

| 9:41                                                                                   |               |         | • ? •                  |  |  |
|----------------------------------------------------------------------------------------|---------------|---------|------------------------|--|--|
| < Riwayat                                                                              |               |         |                        |  |  |
| Pengun                                                                                 | jung          | Kejac   | lian                   |  |  |
| 2 Tamu<br>Waktu berkunjung telah HABIS<br>dati 15/10/2022 - 17/10/2022 pukul 21.00 WIB |               |         |                        |  |  |
| 1. Budi<br>2. Sarah                                                                    |               | Tidal   | Menginap<br>k Menginap |  |  |
|                                                                                        |               |         |                        |  |  |
| Deranda                                                                                | (1)<br>Darunt | Rivegue | Profil                 |  |  |

Gambar 15. Riwayat Kejadian

#### 8. Kode sumber

**UNIVERSITAS AHMAD DAHLAN**